# Registro de Asistencia

Manual de Usuario

## Iniciar sesión

Asegúrese de entrar a <u>https://checador.aliser.com.mx/</u> deberá ver el cuadro de inicio de sesión. Inserte su usuario y contraseña. Luego presione el botón.

| Iniciar Sesion |   |
|----------------|---|
| Usuario:       |   |
| Admin          |   |
| Contraseña:    |   |
| Contraseña     | છ |
|                |   |

## Revisar asistencia

En la parte de arriba podrás ubicar el botón que te llevará a la página para revisar la asistencia del personal

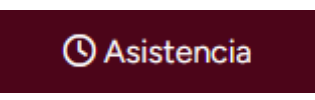

Podrá ver una lista de empledos con los días de la semana actual, el cuál muestra los registros de asistencia de la semana

| O Ver Asistencia      |                  |                    |                 |                 |                 |                 |                 |                 |  |  |
|-----------------------|------------------|--------------------|-----------------|-----------------|-----------------|-----------------|-----------------|-----------------|--|--|
| Empleado:             | Dia:             |                    |                 |                 |                 |                 |                 |                 |  |  |
| Empleado              | dd / mm / aaaa 🛱 | Q Buscar Prenomina |                 |                 |                 |                 |                 |                 |  |  |
| ← Anterior            |                  |                    |                 |                 |                 |                 |                 | Siguiente →     |  |  |
| J≟ Apellidos \$Nombre |                  | lun 24 mar 2025    | mar 25 mar 2025 | mié 26 mar 2025 | jue 27 mar 2025 | vie 28 mar 2025 | sáb 29 mar 2025 | dom 30 mar 2025 |  |  |
|                       |                  | Asistencia         | Asistencia      | Asistencia      | Asistencia      | Descanso        |                 |                 |  |  |
|                       |                  | Asistencia         | Asistencia      | Asistencia      | Asistencia      | Asistencia      |                 |                 |  |  |

En algunas ocasiones le mostrará un mensaje que indica el tipo de incidencia que tuvo ese día.

| lun 24 mar 2025 | mar 25 mar 2025 | mié 26 mar 2025 | jue 27 mar 2025 | vie 28 mar 2025                   |
|-----------------|-----------------|-----------------|-----------------|-----------------------------------|
| Asistencia      | Asistencia      | Asistencia      | Asistencia      | Asistencia                        |
| Asistencia      | Asistencia      | Descanso        | Asistencia      | Asistencia                        |
| Incapacidad     | Incapacidad     | Incapacidad     | Incapacidad     | Incapacidad                       |
| Asistencia      | Asistencia      | Asistencia      | Asistencia      | Asistencia                        |
| Descanso        | Asistencia      | Asistencia      | Asistencia      | ▲<br>Revisar<br>Incidencia<br>▲ ■ |
| Asistencia      | Asistencia      | Asistencia      | Asistencia      | Asistencia                        |

Al hacer click en una incidencia, le abrirá un modal con las incidencias registradas de ese día. De ser necesario puede agregar o modificar las incidencias e incluso agregar una observación.

| Ver Incidencias de | del ju            | ie 27 mar 2025 |          |           | >          | < |
|--------------------|-------------------|----------------|----------|-----------|------------|---|
| Incidencia         | Hora              | L              | ugar     |           |            |   |
| Asistencia         | 🗹 盲 02:34:32 p.m. |                |          |           |            |   |
| Asistencia         | 🕑 葿 10:00:01 p.m. |                |          |           |            |   |
|                    |                   |                | × Cerrar | R Agregar | Incidencia |   |
|                    |                   |                |          |           |            |   |

Cuando vea el recuadro de revisar la incidencia, deberá ver los registros del día.

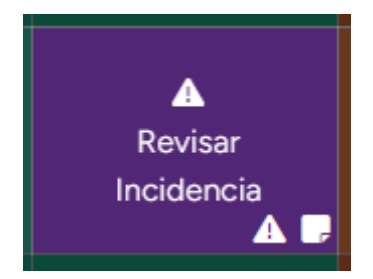

En este caso, como existe una asistencia y un doble turno, deben de corregirse para que todas las incidencias tengan el mismo nombre, en este caso habría que corregir la Asistencia y cambiarla a un Doble Turno usando el icono de editar.

| Ver Incidencias de | del vie 28 mar 2  | 2025 ×                        |    |
|--------------------|-------------------|-------------------------------|----|
| Incidencia         | Hora              | Lugar                         | а  |
| Doble Turno        | C                 | No Registrado                 |    |
|                    |                   | Observaciones: Presentó doble |    |
|                    |                   | turno por la razón tal        |    |
| Asistencia         | 🗹 📋 07:31:08 a.m. |                               |    |
|                    |                   |                               | ia |
|                    |                   | × Cerrar Agregar Incidencia   | а  |
|                    |                   |                               |    |

## Imprimir gafete

Haga click en la información del empleado

| J≟ Apellidos    ♦ Nombre     | lun 24 mar 2025 |
|------------------------------|-----------------|
| Nombre<br>Sucursal<br>Puesto | Asistencia      |

Le abrirá una ventana en la cual puede ver el gafete del empleado.

| Información del Empleado |                                                         | × |
|--------------------------|---------------------------------------------------------|---|
|                          | Nombre:                                                 |   |
|                          | ID:                                                     |   |
|                          | Estado:                                                 |   |
|                          | Departamento / Sucursal:                                |   |
|                          | Puesto:                                                 |   |
|                          | Empresa:                                                | 2 |
|                          | Fecha de Ingreso:                                       |   |
|                          | Años de Servicio:                                       |   |
|                          | E Ver Gafete 🕜 Ver Asistencia 📋 Ver Periodos Vacaciones | s |
|                          |                                                         |   |

## Hacer una solicitud de vacaciones

Haga click en la información del empleado

| ← Anterior                   |                 |
|------------------------------|-----------------|
| J≟ Apellidos    ♦ Nombre     | lun 24 mar 2025 |
| Nombre<br>Sucursal<br>Puesto | Asistencia      |

Haga click en Ver Periodos Vacaciones.

| Información del Empleado |                                                         | ×  |
|--------------------------|---------------------------------------------------------|----|
| -                        | Nombre:                                                 |    |
|                          | ID:                                                     |    |
|                          | Estado:                                                 |    |
|                          | Departamento / Sucursal:                                |    |
|                          | Puesto:                                                 |    |
|                          | Empresa:                                                | 1  |
|                          | Fecha de Ingreso:                                       |    |
|                          | Años de Servicio:                                       | 10 |
|                          | 🛓 Ver Gafete 🕓 Ver Asistencia 📋 Ver Periodos Vacaciones | s  |
|                          |                                                         |    |

Le mostrará los periodos del empleado y los días que corresponden, para iniciar una solicitud lo puede hacer en el botón de tomar días.

| 📛 Ver Va       | acaciones Pendien                                                    | ites              |            |
|----------------|----------------------------------------------------------------------|-------------------|------------|
|                | Empleado:<br>Fecha ingreso:<br>Años de Servicio:<br>Dias Pendientes: |                   |            |
| Filtrar Period | os:                                                                  | ~                 |            |
| # Periodo      | Días Correspondientes                                                | Días Pendientes   | Acciones   |
| 1              | 12                                                                   | 4 días pendientes | Tomar días |

Le aparecerá una ventana que deberá llenar con la información correspondiente.

| Registrar Vacaciones del periodo # 3 | ļ  |                            |   |                             | ×       |
|--------------------------------------|----|----------------------------|---|-----------------------------|---------|
| N° de días                           |    | Fecha de Inicio Vacaciones |   | Fecha de Término Vacaciones |         |
| 10 Días pendientes                   | \$ | Fecha Inicio               | Ħ | Fecha Término               | Ë       |
| Fecha de Regreso a Laborar           |    | Remuneración               |   |                             |         |
| Fecha de Regreso                     | Ë  | Disfrutadas                | ~ |                             |         |
| Observaciones                        |    |                            |   |                             |         |
| Anotaciones                          |    |                            |   |                             |         |
|                                      |    |                            |   |                             | 16.     |
|                                      |    |                            |   |                             | Guardar |
|                                      |    |                            |   |                             |         |

Debe tomar en cuenta que en fecha de término hay que sumar los días de descanso en caso de que haya alguno durante el periodo solicitado y se debe incluir el último día que el empleado no asistirá (Deberá registrar manualmente las vacaciones y descansos en el sistema de asistencia).

En el apartado de remuneración se debe seleccionar disfrutadas si el empleado se ausentó durante sus vacaciones o trabajadas en caso contrario.

## Autorizar vacaciones

Una vez registrada la solicitud solamente el gerente podrá aprobar o denegar la solicitud.

| 📛 Ve      | r Vacaciones                            | Pendientes                                  |                 |               |  |   |              |           |            |
|-----------|-----------------------------------------|---------------------------------------------|-----------------|---------------|--|---|--------------|-----------|------------|
|           | Emplea<br>Fecha i<br>Años de<br>Dias Pe | ido:<br>ngreso:<br>e Servicio:<br>ndientes: |                 |               |  |   |              |           |            |
| Filtrar P | eriodos:                                |                                             |                 |               |  |   |              |           |            |
| Todos     |                                         |                                             | ~               |               |  |   |              |           |            |
| # Peri    | odo Días Corres                         | pondientes Días                             | Pendientes      |               |  |   |              |           | Acciones   |
|           |                                         | 2 4 día                                     | s pendientes    |               |  |   |              |           | Tomar días |
| Días      | Fecha Inicio                            | Fecha Término                               | Fecha Regreso   | Observaciones |  |   | Remuneración | Aprobado  |            |
| 8         | vie 07 feb 2025                         | dom 16 feb 2025                             | lun 17 feb 2025 |               |  |   | Disfrutadas  | ✓ Aprobar | × Denegar  |
|           |                                         |                                             |                 |               |  | _ |              |           |            |

Dependiendo de la acción, le mostrará la siguiente ventana de confirmación

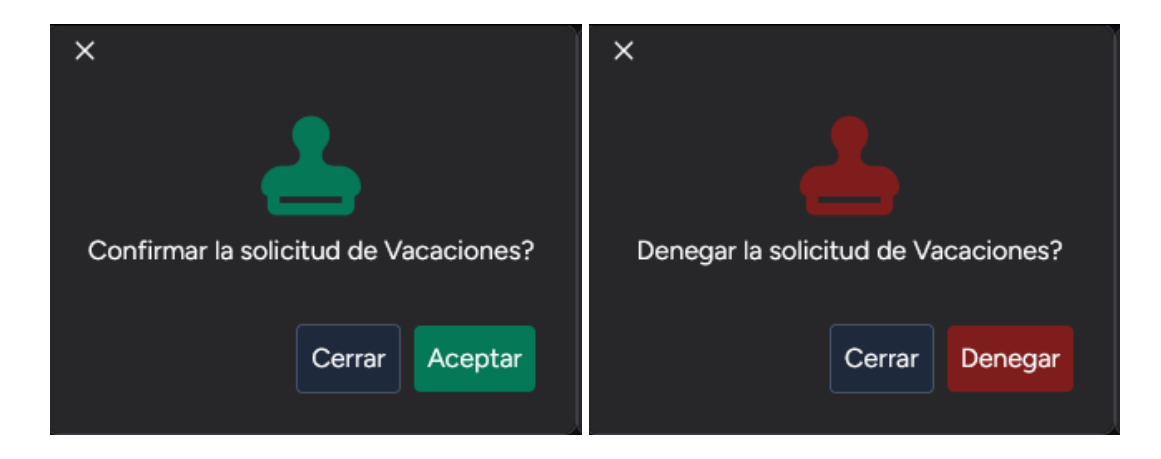

Una vez aprobadas podrá imprimir el formato para entregar a RR.HH.

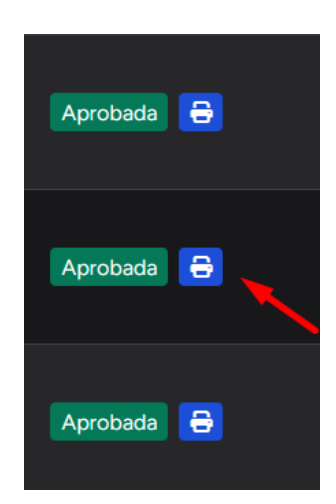